# MyOPAC の活用法

MyOPACは、自分専用のサイトです。利用者 ID とパスワードの入力でログインします。

北里大学全図書館の蔵書検索ができる(OPAC)だけでなく、ご自分が現在借りている資料の確認、貸出期間の 更新(延長)、資料の予約とその状況確認、貸出履歴の参照のほか、相互貸借(外部文献依頼)の申込など、図書館 の様々なサービスが利用できます。

1) MyOPAC へのログイン

白金図書館ホームページの 所蔵検索(OPAC)から、MyOPAC にログインできます。 画面右上の [ログイン] をクリックしてください。

|                                                                                    | 能ITASATO UNIVERSITY LIBRARY<br>北里大学図書館                               | ようこそ ゲスト さパ ログイン<br>? ヘルプ スノバ曲31 Eligiish |
|------------------------------------------------------------------------------------|----------------------------------------------------------------------|-------------------------------------------|
|                                                                                    | OPAC 図書館サービス 利用者サービス                                                 | 北里大学図書館 北里大学HP                            |
|                                                                                    |                                                                      |                                           |
| ログイン                                                                               |                                                                      | -                                         |
| 利用者 I D・パスワードを入力し、<br>利用者ID *******                                                | ログインしてください。                                                          |                                           |
| ハスワート ••••••• 利用者ID                                                                |                                                                      |                                           |
| <ul> <li>・大学院生・学生:学生証に記載</li> <li>「K」をつけて下さい。</li> <li>・教職員:職員番号(職員番号は)</li> </ul> | された学籍番号(例:DN-04302)ただし、保健衛生専門学院保健看護科の学生は、記載された学籍番号の前に<br>6桁に変更しました。) | こ「H」、看護専門学校の学生は                           |
| <ul> <li>研修生など図書館で発行した利</li> </ul>                                                 | 用カードをお持ちの方:カードに記載された利用者ID、または、研修生証に記載された研修生番号                        |                                           |
| ログイン検索画面に戻                                                                         | 3                                                                    |                                           |

※ パスワードは白金図書館カウンターへ直接お問い合わせください

※ パスワードを忘れた場合も白金図書館カウンターへお問い合わせください

(電話不可、メールは北里アカウントからの問い合わせのみ受付けます)

MyOPAC に正しくログインすると、右上にご自身のお名前が表示されます。

| ようこそ 00 00さん<br>? <u>ヘルブ   入力補助   En</u> | , ログアウト<br>qlish 検索条件参照 | ^ |
|------------------------------------------|-------------------------|---|
| 北里大学図書館                                  | 北里大学HP                  |   |

# 2) MyOPAC の画面構成

ログイン後の TOP 画面は次のような構成になっています。

| ロクイン      | 一後のTOP 画面は次のような構成になっています。                                                                                                    | )         |
|-----------|----------------------------------------------------------------------------------------------------|-----------|
|           | ようこそ <b>客をななま</b> さん (1977)<br>北里大学図書館 (2011)<br>第11日大学図書館 (2011)                                                                                                    | <b>ウト</b> |
| 2         | OPAC 図書館サービス 利用者サービス 北里大学図書館 北里大学                                                                                                    | ÊHP       |
|           | ようこそMyOPACへ!<br>MyOPACは、インターネット上の情報資源・検索ツールなどをまとめて整理・活用できる個人用のページです。<br>初めに有根の「選択カウンター」で図書館を選んてください。                                                                                                    |           |
| 3         | X                                                                                                    | _         |
|           | 「なる」「「ないでいます(白金図書館)                                                                                                    |           |
| 4         |                                                                                                    |           |
| <b>9→</b> | 表示列数: 2列表示 ▼ 17/組を保存 初期設定を適用 選択カウンター: 白金図書館                                                                                                    | ▼←5       |
|           | 図書館カレンダー     図書館カらのお知らせ       0     2018年03月     09:00-21:00       日月火水木金土     17時開館     09:00-17:00         日月火水水本金土     17時開館         09:00-17:00     17時開館         17時開館     09:00-17:00         17時開館     09:00-17:00                                                                  |           |
| 6         | 1     2     3     5     6     7     8     9     10     午級閉館     12:00-21:00     2:00-27:00       4     5     6     7     8     9     10     年級閉館     09:00-12:00     ブックマーク                                                                                                    |           |
|           | 11       12       13       14       15       16       17       登売あり       その却度通知         18       19       20       21       22       23       24       開館       開館       日台図書館 スケジュール)         25       26       27       28       29       30       31       (自会図書館 スケジュール)       PubMed | 8         |
|           | ◆日期期間中期度度●<br>期間317(土)-33(土)<br>平日 9:00-17:00<br>土場 防衛                                                                                                    | 13        |
| 2         | 図書館サービス         利用者サービス           - 窓園新常業内<br>- 経説最新巻号案内<br>- AV資料新常常内<br>- AV資料新常常内<br>- ベストリーディング         - 新聞窓書コーナー<br>- 企画展示<br>- 企画展示<br>- 公員換写・貸留申込状況組会<br>- メールアドレス登録・変更・削除         - パスワード変更<br>- メールアドレス登録・変更・削除                                                                  |           |
| <u> </u>  | 関連<br>・北里大学昭書館<br>・北里大学IP                                                                                                    |           |

① ログアウトボタン

② メ ニ ュ ー: プルダウンでサービスを選択できます

メニューは画面下にも一覧表示されています

③ メッセージ: 文献到着通知や、図書館からあなたへの伝言など

④ O P A C:「蔵書検索」で北里大学全図書館の所蔵検索ができるほか、 「NDL サーチ」で国会図書館の所蔵検索ができます

⑤ 選択カウンター: 選んだ図書館の「カレンダー」や「お知らせ」が表示されます

- ⑥ 図書館カレンダー: ⑤で選んだ図書館の開館スケジュールです
- ⑦ 図書館からのお知らせ: ⑤で選んだ図書館からのお知らせです
- ⑧ ブックマーク:よく使うサイトをブックマークすることができます
- ⑨ 表 示 列 数: ⑥⑦⑧を横1列~3列に並べ替えられます(例は2列表示) 変更した後は「並び順を保存」で確定できます

⑥⑦⑧の位置は、マウスで移動したり入れ替えたりできます

ご自分の見やすいレイアウトにしてください

# 3) パスワードを変更する

メニューの「利用者サービス」から「パスワード変更」を選択し、パスワード変更画面で任意のパスワードを 入力したら[変更を確定する]をクリックして変更終了です。

| OPAC 図書館サービス 利用者サービス                                                                                                    |                                                                                                    | パスワード変更          |
|----------------------------------------------------------------------------------------------------|----------------------------------------------------------------------------------------------------|------------------|
| 貸出・予約状況照会                                                                                                    | バスワート変更                                                                                                    |                  |
| 文献複写・貸借申込み                                                                                                    | 위표소ID                                                                                                    | パスワードの登録が完了しました。 |
| 就書検索         CiNii Articles         文献復写・賀信申込状況照         ooks           簡易検索         詳細検索         パスワード変更         スールアドレス登録・変 | NJH者□<br>・大学院生・学生:学生証に記載された学籍番号(例:DN-04302)ただし、保健<br>下さい。<br>・教職員:職員番号(職員番号は6桁に変更しました。)<br>・研修生たど図書館で発行した利用カードをお持ちの方・カードに記載された利用: | パスワードの更新が完了しました。 |
| 更 · 削除                                                                                                    |                                                                                                    | 検索画面に戻る          |
|                                                                                                    | パスワードには半角英数字のみ指定できます。                                                                                                    |                  |
|                                                                                                    | 確認パスワード ・・・・・・                                                                                                    |                  |
|                                                                                                    | 変更を確定する検索画面に戻る                                                                                                    |                  |

#### 4) メールアドレスを登録する

メールアドレスと電話連絡先は2つ登録でき、MyOPACからはメールアドレス2のみが登録できます。

(学生と院生に限り、入学時に大学から付与されたメールアドレスがメールアドレス1 に登録済みです)

メニューの「利用者サービス」から「メールアドレス登録・変更・削除」を選択します。

メールアドレスを入力して[変更を確定する]をクリックすると確認メッセージが表示され、[OK]で完了です。

| OPAC 図書館サービス 利用者サービス                | ▲ ノールアドレフ巻呉,亦雨,削除                                 | メールアドレス登録・変更・削除    |
|-------------------------------------|---------------------------------------------------|--------------------|
| 貸出・予約状況照会                           | ハ ///I・レハ豆球・タエ・別际                                 |                    |
| 文献複写・貸借申込み                          |                                                   | メールアドレスの変更が完了しました。 |
| 文献複写・貸借申込状況照<br>CiNii Articles<br>会 | メールアドレスを登録、または変更してください。                           |                    |
|                                     | メールアドレス2: 登録されていません。                              | 検索画面に戻る            |
| メールアドレス登録・変                         | メールアドレスの設定 <b>akukuku</b> @pharm.kitasato-u.ac.jp |                    |
| 更・削除                                | メールアドレスの再入力 astrikter®pharm.kitasato-u.ac.jp ×    |                    |
| <b>* *</b>                          | Web ページからのメッセージ ×                                 |                    |
|                                     | 変更を確定する 検索画面に戻る                                   |                    |
|                                     | ? Xールアドレスを変更します。よろしいですか?                          |                    |
|                                     | OK キャンセル                                          |                    |

※ アドレスを削除する場合は、何も入力せずに [変更を確定する] をクリックしてください

※ メールアドレス1や、電話番号1・2を追加登録(変更)したい場合は、カウンターへお申し付けください

#### 5) 現在の貸出や予約の状況、過去の貸出履歴を確認する

メニューの「利用者サービス」から「貸出・予約状況照会」を選択します。

それぞれのタブから、次のようなサービスが利用できます。

| OPAC 図書館サービス        |                     |       |        |    | (1)                                      |
|---------------------|---------------------|-------|--------|----|------------------------------------------|
|                     | 貸出・予約状況照会           |       |        |    | 0                                        |
| •                   | 又献複写・貸借申込み          |       |        |    |                                          |
| 就書検索 CiNii Articles | 文献複写・貸借申込状況照<br>会   | boks  |        |    | 0                                        |
| 簡易検索 詳細検索           | パスワード変更             |       |        |    | $\ \ \ \ \ \ \ \ \ \ \ \ \ \ \ \ \ \ \ $ |
|                     | メールアドレス登録・変<br>更・削除 |       |        |    |                                          |
| 貸出・予約状況             | 奈                   |       |        |    | 3                                        |
| 氏名                  | ****                |       |        | 所屋 |                                          |
| 貸出状況                | 予約状況 貸出             | ·迈却履歷 | メール送信設 | 定  |                                          |
|                     |                     |       |        |    | 1                                        |

- 貸出状況:返却期限日や更新回数、予約の有無を確認し、
   更新(期限延長)ができます
- ② 予約状況:予約資料が返却されていないか確認し、 返却前なら、予約の取消もできます
- ③ 貸出・返却履歴:過去の貸出履歴の一覧から、資料名や、 いつ頃貸出(返却)したかを確認できます

取消ボタンで取消が可能

# く貸出更新(延長)>

貸出状況の一覧表示で、右端に[延長]ボタンが表示されている資料は、貸出期限日の更新(延長)ができます。 返却期限日からではなく、ボタンをクリックした時点から延長されるため、ご注意ください。

更新が完了したら、新しい返却期限日を資料に貼ってある期限票(DATE DUE)に直接記入してください。

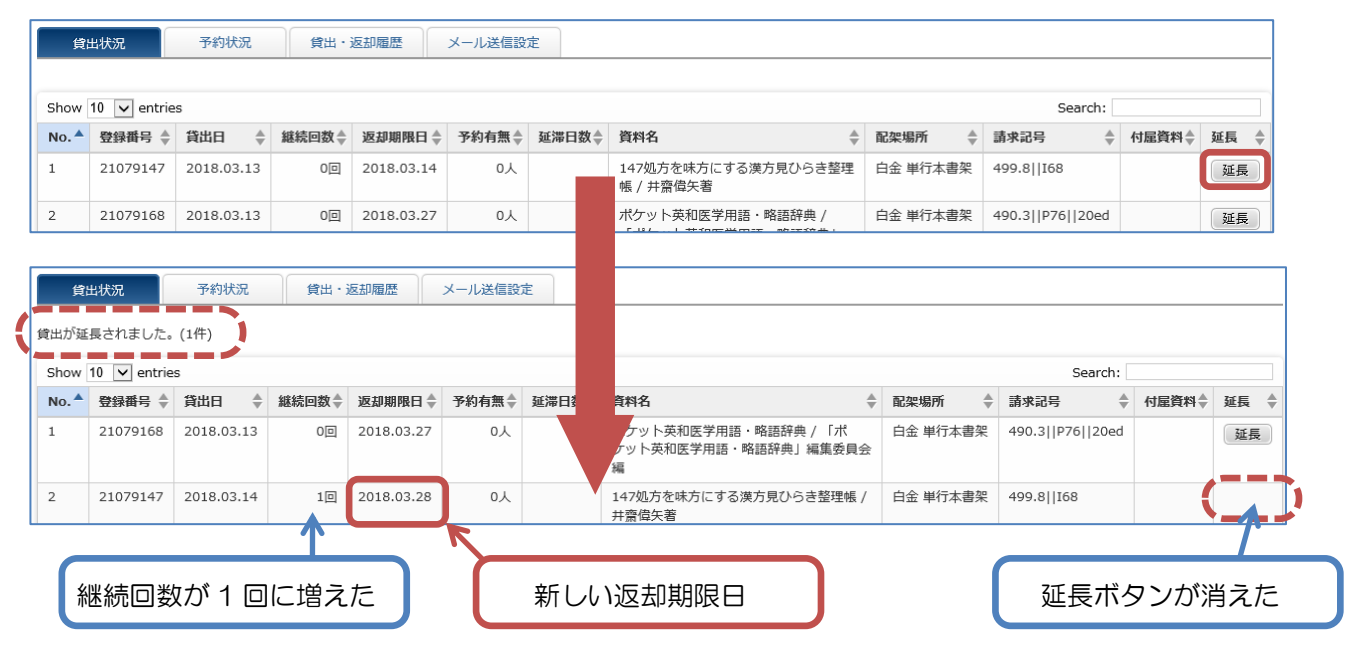

※ 予約がついていたり、更新回数をオーバーしていたり、延滞(貸出停止中含む)していたりすると 更新はできません

#### く予約の取消>

予約状態が【準備中】のものは返却されていないため、右端の[取消]ボタンで予約取消ができます。

確認画面で [OK] をクリックすると、予約取消が完了します。

| 貸            | 出状況    予               | 約状況       | 貸出・返却履     | 歴 メール      | 送信設定                                    |        |           |              |         |
|--------------|------------------------|-----------|------------|------------|-----------------------------------------|--------|-----------|--------------|---------|
| 状態が          | 「取置中」となってい             | いる資料は、貨   | 出可能です。予    | 約期限日までに®   | 図書館カウンターへお越し下さい。                        |        |           |              |         |
|              |                        |           |            |            |                                         |        |           |              |         |
| Show         | 10 🗸 entries           |           |            |            |                                         |        | Sear      | rch:         |         |
| No. 📥        | 受取力ウンター彙               | 登録番号 🔷    | 予約日 🌲      | 期限日 🌲      | 資料名                                     | ◆ 状態 🗧 | 配架場所      | ★ 請求記号       | ◆● 友消 ◆ |
| 1            | 白金図書館                  | 29098668  | 2018.03.22 | 2018.04.19 | 時代は薬女:活躍できるリケ女の新条件                      | 準備中    | 白金 ブラウジング | 7 S  S2  v.4 | 2 取消    |
| 2            | 白金図書館                  | 21079159  | 2018.03.13 | 2018.03.22 | イラストでわかる微生物学超入門:病原微生物の感染のしくみ / 齋藤<br>正著 | 影 取置中  | 白金 単行本書架  | 491.7  Sa2   | 25      |
|              |                        |           |            |            |                                         |        |           |              |         |
|              | 予約資                    | 資料の取      | 2置期限日      | ∃          |                                         | 取      | 肖ボタンが     | ないのて         | で取消不可   |
|              |                        |           |            |            |                                         |        |           |              |         |
| 貨            | 出状況                    | 予約状況      | 貸出・返       | 区却履歴       | メール送信設定                                 |        |           |              |         |
| 状態カ          | 「「取置中」となっ              | ている資料は、   | 、貸出可能です    | 。予約期限日ま    | でに図書館カウンター                              |        |           |              |         |
| 予約が耳<br>予約中の | 収り消されました。<br>の資料はありません | (1件)<br>° |            |            |                                         |        |           |              |         |
| 検索           | 画面に戻る                  |           |            |            |                                         |        |           |              |         |

ただし、予約した資料が返却されると、予約状態が【取置中】になり予約取消ができなくなります。 電話かメールで取消の連絡をするか、期限日(=取置期限日)までにカウンターへ受け取りにきてください。

### 6) 図書館の資料をさがす(OPAC)

OPAC では、書名(雑誌名)・著者名・出版者・などから資料の検索ができます。 北里大学全図書館の蔵書から、図書・雑誌・視聴覚・電子ジャーナル・電子ブックの所蔵状態を確認でき、 貸出中の資料に予約をつけたり、電子ジャーナル(ブック)から直接文献を入手したりできます。

### <詳細検索>

検索したいキーワードの項目を指定して検索できます。資料の情報が明確な時はこちらが便利です。 例)ソロモンの「新有機化学・スタディガイド」第11版(2015年出版)をさがしたい

| <u>載書校</u> 案<br><u>簡易使素</u> 詳<br>検索条件 | CiNii Articles JAIRO<br>細検索                                                                                                    | CiNii Books NDLサ−チ                                                                                                    |                                                                               |
|---------------------------------------|----------------------------------------------------------------------------------------------------|----------------------------------------------------------------------------------------------------|-------------------------------------------------------------------------------|
| AND \$                                | ソロモン                                                                                                    | 全ての項目から<br>く 書名に左の語を含む                                                                                                    | 検索 クリア                                                                        |
| AND や OR で<br>複数条件を<br>かけ合わせ          | 関連度<br>学<br>一覧表示件数: 20<br>所蔵館<br>(全学)<br>副学<br>者理<br>設学<br>者理<br>設学<br>者理<br>説医学<br>者理<br>説医学<br>者理<br>説医学<br>者理<br>説医学<br>者理<br>新潟<br>、<br>ド<br>ト<br>ト<br>ト<br>ト<br>ト<br>ト<br>ト<br>ト<br>ト<br>ト<br>ト<br>ト<br>ト | <ul> <li>書名(完全形)</li> <li>署者名(左の) 語を含む</li> <li>出版社・出版者</li> <li>件名</li> <li>(580)</li> <li>(580)<td>検索項目を指定<br/>(備定なし)<br/>(備定なし)<br/>(備定なし)<br/>(備定なし)<br/>(備定なし)<br/>・<br/>(備定なし)<br/>・</td></li></ul> | 検索項目を指定<br>(備定なし)<br>(備定なし)<br>(備定なし)<br>(備定なし)<br>(備定なし)<br>・<br>(備定なし)<br>・ |

#### <簡易検索>

キーワードを「全ての項目」から検索します。

少しずつ条件を絞り込めるので、曖昧な情報から資料をさがすにはこちらが便利です。

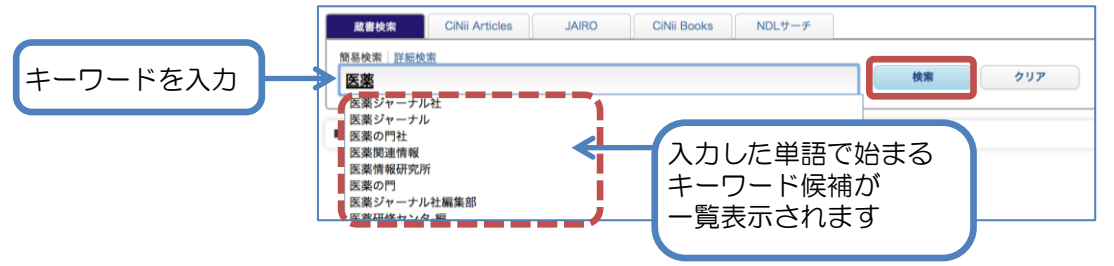

#### <検索項目について>

| 全ての項目   | 書名、著者名、出版者、注記の一部など                       |
|---------|------------------------------------------|
| 書名      | 書名、雑誌名、シリーズ名など                           |
| 著者名     | 資料の著者名、編者名、監修者、訳者名など                     |
| 出版社・出版者 | 出版社名、出版者名、発行(所)名など                       |
| 出版年     | 発行・刊行・出版された年 (範囲指定)                      |
| ISBN    | 国際標準図書番号:図書に与えられた ID(バーコードなど 10~13 桁の番号) |
| ISSN    | 国際逐次刊行物番号:雑誌に与えられたID(バーコードなど8桁の番号)       |

☆ 大文字・小文字、旧字体・新字体、全角・半角は区別しなくても大丈夫です

- ☆ 長い単語はスペースで区切ると、より多くヒットします(AND 検索)
- ☆ 前方-致検索:検索語の末尾に「\*(アスタリスク)」を入力します
- ☆ 完全--致検索:検索語の先頭に「#(シャープ)」を入力します
- ☆ 部分一致検索:検索語を「""(ダブルクォート)」で囲みます

### く簡易検索から詳細検索ヘン

簡易検索で「小児\*」と検索した結果から、更に絞り込めます。検索結果右上の【+詳細検索】をクリックすると 詳細検索画面が開き、条件追加ができます。例では書名に「アレルギー」を含む資料という条件を追加しました。

| OPAC                                                                                                    | 図書館サービス                                                                                                    | 利用者サービス                                                                                  |                                                                                                    | 北里大学図書館                                                                                                    | 北里大学HP                              |
|----------------------------------------------------------------------------------------------------|----------------------------------------------------------------------------------------------------|------------------------------------------------------------------------------------------|----------------------------------------------------------------------------------------------------|----------------------------------------------------------------------------------------------------|-------------------------------------|
|                                                                                                    |                                                                                                    |                                                                                          | 簡易検索: <b>小児*</b>                                                                                                   | 蔵書検索 💠                                                                                                    | 検索 +詳細検索                            |
| 蔵書検5<br>本学の蔵書                                                                                                    | 蔵書検索 詳細検索                                                                                                    |                                                                                          |                                                                                                    |                                                                                                    | 0                                   |
| データ和<br>✓ 全て<br>□ 図譜<br>□ 電子                                                                                                    | 検索条件<br>AND ・ アレル<br>AND ・<br>並び順: 阿速度                                                                                      | ギー<br>・<br>・<br>一覧表示件数: <sup>20</sup>                                                    | 全ての項目から<br>書名に左の語を含む<br>出版社・出版者<br>・                                                                               | ליש                                                                                                    | k: <u>20</u> ≑                      |
| <ul> <li>一 雑誌</li> <li>一 電子</li> <li>所蔵館</li> <li>看護(9)</li> <li>医学(7)</li> <li>IPE(42)</li> <li>白金(3)</li> <li>新潟(3)</li> </ul> | 資料区分           図書           和図書           学図書           雑誌           和雑誌           「総第第           電子ジャーナル           電子ジャーケル | 所蔵館<br>(全学)<br>理学<br>医学<br>看護<br>教養<br>白金<br>助家<br>海洋<br>ド<br>日<br>月<br>日<br>日<br>新<br>済 | 検索オブション           出版年:           出版国:         (前定な<br>冒語:           分野:         (金分野)           媒体種別:         (前定な | - (L) 0<br>(L) 0<br>(L) | 歳件数:1件 /ト<br>歳件数:1件<br>歳件数:1件<br>ント |

<検索結果-覧表示>

冊子体

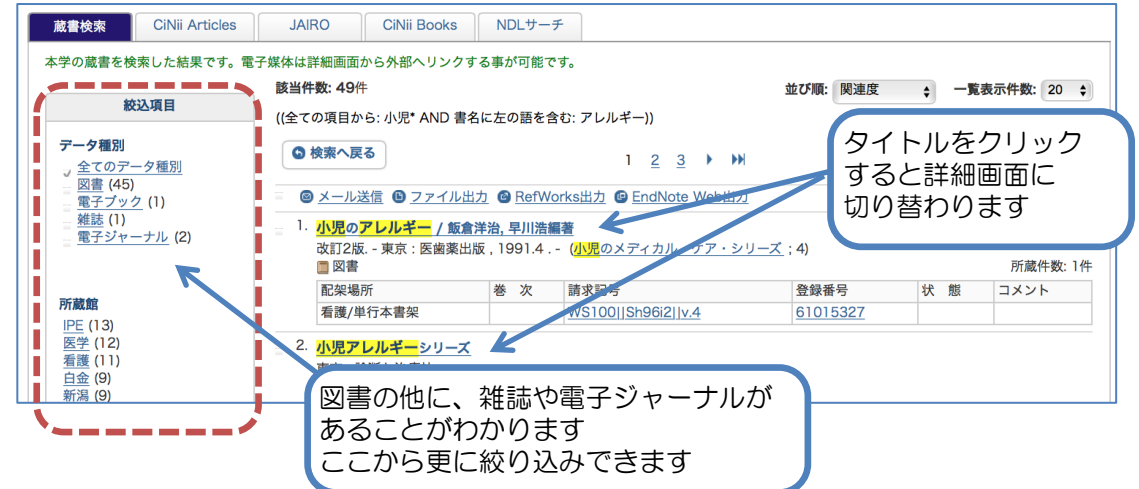

#### <検索結果詳細画面> ◎ 前の詳細画面 [2/3] 次の詳細画面● ◎ 検索結果一覧に戻る @メール送信 日本小児アレルギー学会誌/日本小児アレルギー学会 利用可能な電子ジャーナルが ワァイル出力 データ種別 雑誌 あるとリンクが表示されます B RefWorks出力 出版者 東京:日本小児アレルギー学会 @ EndNote Web出力 本文言語 日本語 電子体の詳細が見られます 電子体 日本小児アレルギー学会誌 他の検索サイト 所蔵情報を非表示 CINII B CiNii Articles 配架場所 所藏卷号 請求記号 コメント 年次 1-12,20-31,32(1)+ Webcat Plus 医学 医学図書館 1987-2018 四立国会図書館 年次から西暦を選択すると、その年に出版された雑誌が確認できます。 Google 年次:全て表示: 🙆 Google ニッポン ショウニ アレルギー ガ 日本小児アレルギー学会誌 ガッカイ シ 卷号 コメント 北里学内では、医学図書館だけが所蔵 32(1) していることが分かります データ種別 電子ジャーナル 31(5) 本文言語 日本語 31(4) 現在も受け入れ継続中です(+マーク) 31(3) 日本小児アレルギー学会誌 / 日本小児アレルギー学会 コンテンツへのリンクをクリックすると、電子ジャーナル・電子ブックが確認できます。 収録範囲 コンテンツへのリンク リソース 注記 ロケーションノート 2006-01-01 - Present ジャーナル Medical\*Online 白金キャンパスからも、2006年から 最新まで、この電子ジャーナルが利用 できると分かります 6

# 7) 予約を申込む

借りたい資料が貸出中の場合、詳細画面から次の貸出予約を申込むことができます。

複数同じ所蔵がある場合も、1度の申込でまとめて予約がつきます。ただし、白金図書館以外の資料に予約をつけると、その図書館まで受け取りに行かなければならないので、注意して[予約]ボタンをクリックしてください。

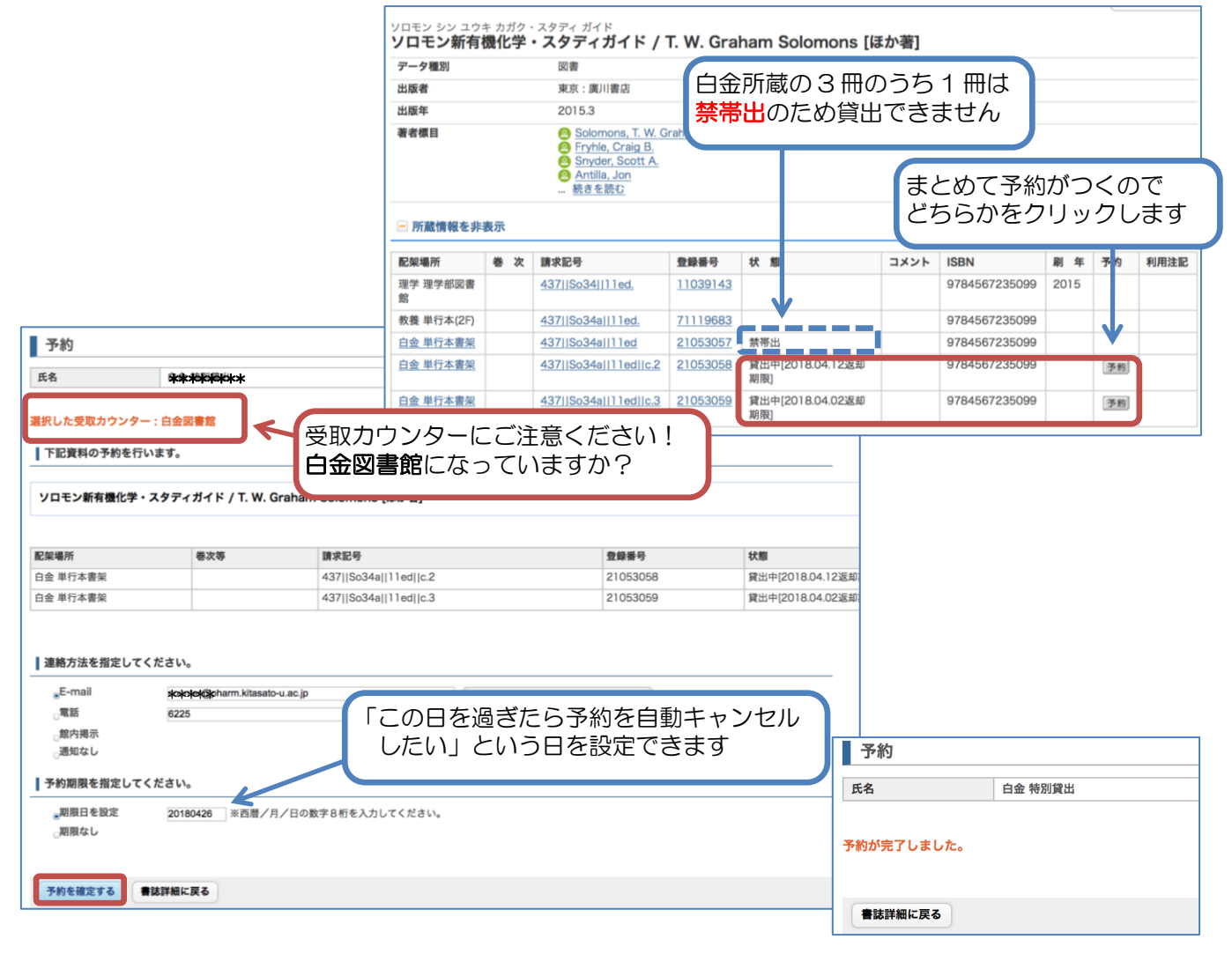

連絡方法と予約期限日を指定して [予約を確定する] ボタンをクリックします。確認メッセージで[OK] すると 予約完了です。

8) 相互貸借申込:ILL(外部文献依頼)

白金図書館で所蔵していない資料や文献は、他の図書館・機関から有料で取寄せることができます。 メニューの「利用者サービス」から「文献複写・貸借申込み」で申込ができます。 詳細な手順は別資料『MyOPAC からの相互貸借申込』をご覧ください。 ★相互貸借申込(外部文献依頼)

9) その他のサービス

メニューの「図書館サービス」からは、各図書館の「新着案内」や「雑誌タイトルリスト」、最も貸出されて いる資料が何か分かる「ベストリーディング」といった、いろいろな情報がご覧いただけます。資料をさがす 際のヒントにするなど、ご活用ください。